# Windows Server에서 AppDirect 모드로 DCPMM 구성

# 목차

소개 사전 요구 사항 요구 사항 사용되는 구성 요소 배경 정보 Data Center Persistent Memory Module 운영 모드 메모리 모드 AppDirect 모드 콤보 모드 목표 지역 네임스페이스 직접 액세스 구성 다음을 확인합니다. 문제 해결 참조

# 소개

이 문서에서는 Windows Server용 AppDirect 모드에서 인텔<sup>®</sup> Optane<sup>™</sup> 데이터 센터 영구 메모리 (PMEM) 구성에 대해 설명합니다.

기고자: Cisco TAC 엔지니어, Ana Montenegro.

# 사전 요구 사항

## 요구 사항

다음 주제에 대한 지식을 보유하고 있으면 유용합니다.

- 인텔® Optane™ 데이터 센터 영구 메모리 모듈(DCPMM).
- Windows Server 관리입니다.

이 구성을 시도하기 전에 서버에 최소 요구 사항이 있는지 확인하십시오.

- B200/B480 M5 사양 <u>가이드</u>의 PMEM 지침을 <u>참조하십시오.</u>
- CPU가 2세대 Intel<sup>®</sup> Xeon<sup>®</sup> 확장 가능한 프로세서인지 확인합니다.

### 사용되는 구성 요소

이 문서의 정보는 다음 소프트웨어 및 하드웨어 버전을 기반으로 합니다.

- UCS B480 M5
- UCS Manager 4.1(2a)
- Windows Server 2019

이 문서의 정보는 특정 랩 환경의 디바이스를 토대로 작성되었습니다.이 문서에 사용된 모든 디바 이스는 초기화된(기본) 컨피그레이션으로 시작되었습니다.네트워크가 작동 중인 경우 모든 명령의 잠재적인 영향을 이해해야 합니다.

## 배경 정보

Cisco IMC 및 Cisco UCS Manager 릴리스 4.0(4)은 2세대 Intel® Xeon® Scalable 프로세서를 기반 으로 하는 UCS M5 서버에서 Intel<sup>®</sup> Optane<sup>™</sup> Data Center 영구 메모리 모듈을 지원합니다.

#### Data Center Persistent Memory Module

DCPMM(Data Center Persistent Memory Module)은 스토리지와 기존 메모리 간의 차이를 해결하 는 새로운 기술입니다.DRAM의 고속 성능과 기존 스토리지의 대용량 등 두 가지 분야에서 모두 최 고의 성능을 제공합니다.SSD보다 성능이 뛰어나고 시스템 메모리보다 GB당 비용이 낮습니다.

#### 운영 모드

#### •메모리모드

메모리 모드에서 DDR4는 DCPMM의 캐시 모듈 역할을 합니다.데이터는 휘발성이지만 대용량 메모 리를 제공합니다.운영 체제에서는 영구 메모리 모듈 용량을 시스템의 주 메모리로 인식합니다.

#### • AppDirect 모드

저장소로 사용되는 모든 메모리입니다.메모리는 바이트 주소를 지정할 수 있으며, 기존 애플리케이 션 또는 파일 시스템을 수정하지 않고 직접 로드/저장 액세스를 제공합니다.App Direct Mode는 I/O 버스 간에 데이터를 이동하는 지연 시간 없이 고성능 블록 스토리지를 제공합니다.

#### • 콤보 모드

이 모드에서는 25% 용량이 휘발성 메모리로 사용되고 75%가 비휘발성 메모리로 사용되는 모듈을 사용할 수 있습니다.

UCSM과 호스트의 OS 툴을 통해 모드 간에 전환할 수 있습니다.

#### 목표

목표는 CPU 소켓에 연결된 영구 메모리 모듈을 사용하는 방법을 구성하는 데 사용됩니다.

• App Direct는 소켓에 연결된 모든 영구 메모리 모듈에 대해 하나의 영역을 구성합니다.

• App Direct Non Interleaved는 각 영구 메모리 모듈에 대해 하나의 영역을 구성합니다.

영역은 하나 이상의 영구 메모리 모듈로 구성된 그룹으로서 하나 이상의 네임스페이스로 분할할 수 있습니다.영역은 목표 생성 중에 선택한 영구 메모리 유형에 따라 생성됩니다.

영역은 비인터리빙으로 생성되어 영구 메모리 모듈당 하나의 영역이나 인터리빙을 의미하며, 이는 CPU 소켓의 모든 모듈에 하나의 큰 영역을 생성합니다.CPU 소켓을 통해 영역을 만들 수 없습니다.

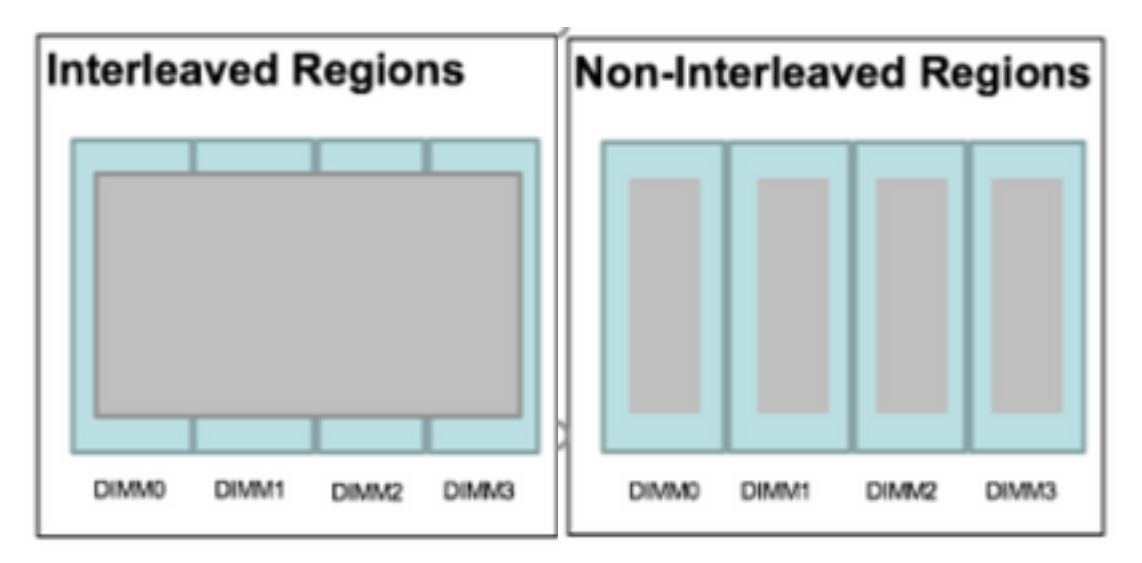

## 네임스페이스

네임스페이스는 영역의 파티션입니다.App Direct 영구 메모리 유형을 사용할 때 소켓에 매핑된 영 역에 네임스페이스를 만들 수 있습니다.App Direct Non Interleaved 영구 메모리 유형을 사용할 때 소켓의 특정 메모리 모듈에 매핑된 영역에 네임스페이스를 만들 수 있습니다.

네임스페이스는 Raw 또는 Block 모드에서 만들 수 있습니다.원시 모드에서 생성된 네임스페이스는 호스트 OS에서 원시 모드 네임스페이스로 표시됩니다.블록 모드에서 생성된 네임스페이스는 호스 트 OS에서 섹터 모드 네임스페이스로 표시됩니다.

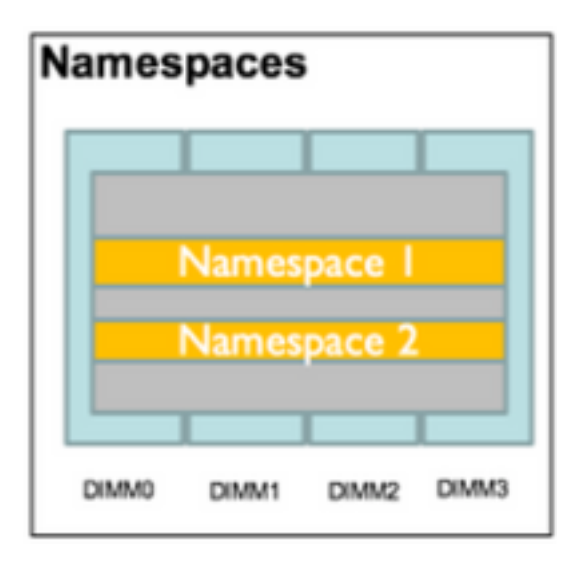

### 직접 액세스

DAX(Direct Access)는 응용 프로그램이 기존 I/O 스택(페이지 캐시 및 블록 레이어)을 우회하여 로

드 및 저장소를 통해 CPU에서 영구 미디어에 직접 액세스할 수 있도록 하는 메커니즘입니다.

# 구성

1. PMEM 정책 생성

Servers(**서버) > Persistent Memory Policy(영구 메모리 정책**)로 이동하고 Add(**추가)**를 클릭합니다.

Create a **Goal(목표** 생성), Memory Mode(메모리 모드)가 0%인지 확인합니다.

| eate Pers        | sistent Memory          | Policy                                  |                | ? |
|------------------|-------------------------|-----------------------------------------|----------------|---|
| operties         |                         |                                         |                |   |
| ame : Ap         | pDirect_PMEM            |                                         |                |   |
| escription :     |                         |                                         |                |   |
| General Se       | ecurity                 |                                         |                |   |
| ioals Crea       | ate Goal                |                                         | ? ×            |   |
| Y≠ Adv:<br>Prop  | ertles                  |                                         |                | ₽ |
| Socket Soc       | ket ID : 🖲              | All Sockets                             |                |   |
| All 8<br>Mer     | nory Mode (%) : 0       |                                         |                |   |
| Pers             | sistent Memory Type : 💿 | App Direct O App Direct Non Interleaved | t              |   |
|                  |                         |                                         |                |   |
|                  |                         |                                         |                |   |
|                  |                         |                                         |                |   |
|                  |                         |                                         |                |   |
| Configu          |                         |                                         | OK Cancel      |   |
| Te Advanced Filt | er 🔶 Export 🖷 Print     |                                         |                | ⇔ |
|                  | Contract Int            | Socket Local DIMM Mode                  | Capacity (GiB) |   |
| Name             | Socket Id               | Socket Local Dilvini Wode               |                |   |

## Create Persistent Memory Policy

| Advanced Filter 🛧 Export 🚔 Pri    |                           |                        |
|-----------------------------------|---------------------------|------------------------|
| Advanced Filter 🛧 Export 🚔 Pri    |                           |                        |
|                                   | int                       | ť,                     |
| ocket ld                          | Memory Mode (%)           | Persistent Memory Type |
|                                   |                           |                        |
|                                   | 🕀 Add 📋 Delete 🏾 🕄 Modify |                        |
| nfigure Namespace                 |                           |                        |
| , Advanced Filter 🔺 Export  🖶 Pri | int                       | ť                      |
| ame Socket Id                     | Socket Local DIMM Mode    | Capacity (GiB)         |
|                                   | No data available         |                        |

**참고**:서버에 연결된 서비스 프로필에 영구 메모리 정책을 포함하면 서버의 영구 메모리 컨피 그레이션이 UCS 관리됩니다.UCS 관리 모드에서 Cisco UCS Manager 및 호스트 도구를 사 용하여 영구 메모리 모듈을 구성하고 관리할 수 있습니다. 그렇지 않으면 서버의 영구 메모리 컨피그레이션이 호스트 관리됩니다.호스트 관리 모드에서 호스트 툴을 사용하여 영구 메모리 모듈을 구성하고 관리할 수 있습니다.

2. 서비스 프로필에 영구 메모리 정책을 할당합니다.

Service Profile(**서비스 프로파일) > Policies(정책) > Persistent Memory Policy(영구 메모리 정책)로** 이동하고 이전에 생성한 정책을 선택합니다.

주의:이 작업을 수행하려면 서버를 재부팅해야 합니다.

? ×

| Вос | t Order    | Virtual Machines      | FC Zones      | Policies | Server Details | CIMC Sessions        | FSM   | VIF Paths | Faults | Events | > > |
|-----|------------|-----------------------|---------------|----------|----------------|----------------------|-------|-----------|--------|--------|-----|
|     | ⊕ IPMI,    | /Redfish Access P     | rofile Policy |          |                |                      |       |           |        |        |     |
|     | + Pow      | er Control Policy     |               |          |                |                      |       |           |        |        |     |
|     | + Scru     | b Policy              |               |          |                |                      |       |           |        |        |     |
|     | + Seria    | al over LAN Policy    |               |          |                |                      |       |           |        |        |     |
|     | (+) State  | s Policy              |               |          |                |                      |       |           |        |        |     |
|     | ⊕ KVM      | Management Poli       | су            |          |                |                      |       |           |        |        |     |
|     | (+) Pow    | er Sync Policy        |               |          |                |                      |       |           |        |        |     |
|     | (+) Grap   | hics Card Policy      |               |          |                |                      |       |           |        |        |     |
|     | Pers       | istent Memory Pol     | ісу           |          |                |                      |       |           |        |        |     |
|     | Persistent | Memory Policy : Ap    | pDirect_PMEM  | •        | Create I       | Persistent Memory Pe | olicy |           |        |        |     |
|     | Persistent | Memory Policy Instant | ce :          |          |                |                      |       |           |        |        |     |
|     |            |                       |               |          |                |                      | ок    | Apply     | Cancel | He     | elp |
|     |            |                       |               |          |                |                      |       |           |        |        |     |

## 3 .(선택 사항) 모드가 AppDirect인지 **확인합니다**.

Server(서버) > Inventory(인벤토리) > Persistent Memory(영구 메모리) > Regions(영역)로 이동합 니다.

| General      | Inventory     | Virtual Ma | chines Installed Fir | mware    | CIMC Sessions | SEL Logs       | VIF Paths H | lealth Diag    | pnostics Faults     | Events FSM     | > > |
|--------------|---------------|------------|----------------------|----------|---------------|----------------|-------------|----------------|---------------------|----------------|-----|
| Motherboard  | CIMC          | CPUs 0     | GPUs Memory          | Adapters | HBAs N        | IICs iSCSI vNI | Cs Security | Storage        | Persistent Memory   |                |     |
| DIMMS C      | Configuration | Regions    | Namespace            |          |               |                |             |                |                     |                |     |
| Advanced Fil | lter 🔶 Export | 🚔 Print    |                      |          |               |                |             |                |                     |                | ≎   |
| i            | Sock          | et Id      | Local DIMM Slot      | ld DIM   | M Locator Ids | Туре           | Total C     | Capacity (GiB) | Free Capacity (GiB) | Health Status: |     |
| 1            | Sock          | et 1       | Not Applicable       | DIM      | M_A2,DIMM_D2  | 2 AppDirect    | 928         |                | 928                 | Healthy        |     |
| 2            | Sock          | et 2       | Not Applicable       | DIM      | M_G2,DIMM_K2  | 2 AppDirect    | 928         |                | 928                 | Healthy        |     |
| 3            | Sock          | et 3       | Not Applicable       | DIM      | M_N2,DIMM_R2  | 2 AppDirect    | 928         |                | 928                 | Healthy        |     |
| 4            | Sock          | et 4       | Not Applicable       | DIM      | M_U2,DIMM_X2  | 2 AppDirect    | 928         |                | 928                 | Healthy        |     |

| Motherboard  | CIMC         | CPUs    | GPUs | Memory       | Adapters        | HBAs       | NICs       | iSCSI vNICs | Security     | Storage     | Persiste     | ent Memory   |     |
|--------------|--------------|---------|------|--------------|-----------------|------------|------------|-------------|--------------|-------------|--------------|--------------|-----|
| DIMMS C      | onfiguration | Regions | s Na | amespace     |                 |            |            |             |              |             |              |              |     |
| Actions      |              |         |      | Properties   |                 |            |            |             |              |             |              |              |     |
| Secure Erase |              |         | _    | Memory Cap   | acity (GiB)     | :          | 0          |             | Persistent N | lemory Capa | city (GiB) : | 3712         |     |
|              |              |         |      | Reserved Cap | pacity (GiB)    | :          | 304        |             | Total Capac  | ity (GiB)   | :            | 4021         |     |
|              |              |         |      | Configured R | esult Error Des | cription : | No Error   |             | Config Resu  | ilt         | :            | Success      |     |
|              |              |         |      | Config State |                 | :          | Configured | ı           | Security Sta | te          | :            | Disabled-Fro | zen |
|              |              |         |      | Unconfigured | i Capacity      | :          | 304        |             | Inaccessible | e Capacity  | :            | 5            |     |

4. Windows에서 Device **Manager > Memory devices로 이동하여** 메모리를 확인합니다.

| 着 Device Manager                    | - | × |     |
|-------------------------------------|---|---|-----|
| File Action View Help               |   |   |     |
|                                     |   |   |     |
| V 📇 WIN-UTRDOSQL4T1                 |   | ^ | ~   |
| > 💻 Computer                        |   |   |     |
| > 👝 Disk drives                     |   |   |     |
| > 🖏 Display adapters                |   |   | elp |
| > 🙀 Human Interface Devices         |   |   |     |
| > 📷 IDE ATA/ATAPI controllers       |   |   |     |
| > 🥅 Keyboards                       |   |   |     |
| ✓ ■ Memory devices                  |   |   |     |
| INVDIMM device                      |   |   | h   |
| INVDIMM device                      |   |   |     |
| INVDIMM device                      |   |   |     |
| INVDIMM device                      |   |   |     |
| INVDIMM device                      |   |   |     |
| INVDIMM device                      |   |   |     |
| INVDIMM device                      |   |   |     |
| INVDIMM device                      |   |   |     |
| > 🕕 Mice and other pointing devices |   |   |     |
| > 🛄 Monitors                        |   |   |     |
| ✓                                   |   |   |     |

5. PowerShell을 사용하여 Get-PmemPhysicalDevice 명령을 사용하여 메모리 물리적 상태를 **확인 합니다.** 

| DeviceId  | DeviceType       | HealthStatus | OperationalStatus | PhysicalLocation | FirmwareRevision | Persistent memory size | Volatile memory size |
|-----------|------------------|--------------|-------------------|------------------|------------------|------------------------|----------------------|
|           | THURSTON doubles |              | (0))              |                  | 101005076        | 464.65                 |                      |
|           | INVDIMM device   | Healthy      | {UK}              |                  | 101005276        | 464 00                 | Unknown              |
| 001       | INVDIMM device   | Healthy      | {0k}              |                  | 101005276        | 464 68                 | Unknown              |
| .01       | INVDIMM device   | Healthy      | {0k}              |                  | 101005276        | 464 GB                 | Unknown              |
| 101       | INVDIMM device   | Healthy      | {0k}              |                  | 101005276        | 464 GB                 | Unknown              |
| 001       | INVDIMM device   | Healthy      | {0k}              |                  | 101005276        | 464 GB                 | Unknown              |
| 101       | INVDIMM device   | Healthy      | {0k}              |                  | 101005276        | 464 GB                 | Unknown              |
| 001       | INVDIMM device   | Healthy      | {0k}              |                  | 101005276        | 464 GB                 | Unknown              |
| 3101      | INVDIMM device   | Healthy      | (0k)              |                  | 101005276        | 464 GB                 | Unknown              |
| PS C:∖Use | ers\Administrat( | or>          |                   |                  |                  |                        |                      |

6. Get-PmemUnusedRegion 명령을 사용하여 시스템의 논리적 영구 메모리 장치에 할당할 수 있는 영역을 반환합니다.

| gionId | TotalSizeInBytes | DeviceId     |  |  |
|--------|------------------|--------------|--|--|
| 1      | 996432412672     | {1, 101}     |  |  |
| 3      | 996432412672     | {1001, 1101} |  |  |
| 4      | 996432412672     | {2001, 2101} |  |  |
| 5      | 996432412672     | {3001, 3101} |  |  |

7. New-PmenDisk 명령을 사용하여 영역에 네임스페이스를 만들어 용량을 활성화합니다.

네임스페이스는 Windows 운영 체제에 표시되며 응용 프로그램에서 사용할 수 있습니다.

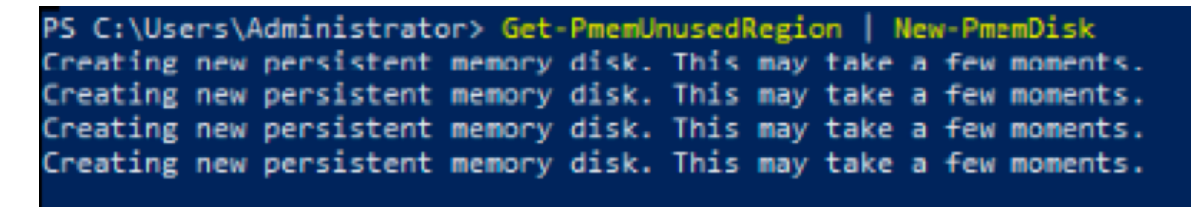

8. Get-PmemDisk Persistent Memory Disk(네임스페이스) 명령을 사용하여 확인합니다.

| iskNumber | Size   | HealthStatus | AtomicityType | CanBeRemoved | PhysicalDeviceIds | UnsafeShutdownCount |
|-----------|--------|--------------|---------------|--------------|-------------------|---------------------|
|           |        |              |               |              |                   |                     |
| L .       | 928 GB | Healthy      | None          | True         | {1, 101}          | 0                   |
| ;         | 928 GB | Healthy      | None          | True         | {1001, 1101}      | 0                   |
| 5         | 928 GB | Healthy      | None          | True         | {2001, 2101}      | 0                   |
| ,         | 928 GB | Healthy      | None          | True         | {3001, 3101}      | 0                   |

S C:\Users\Administrator>

9 .(선택 사항) Device **Manager**로 이동하고 Persistent **memory disk** 아래에서 영구 메모리 디스크 를 **확인합니다**.

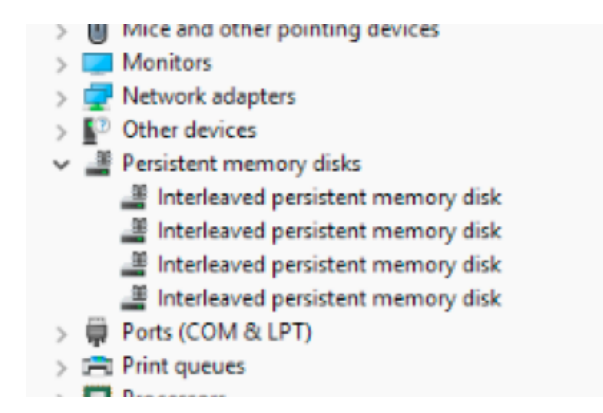

10. UCS Manager에서 지역에 생성된 네임스페이스가 표시됩니다.

Server(**서버) > Inventory(인벤토리) > Persistent memory(영구 메모리) > Namespace(**네임스페이 스)로 이동하여 네임스페이스가 연결된 Regions(영역)가 표시됩니다.

| < General Invent   | ory Virtua | al Machines  | Installed | Firmware | CIMC Sessi | ons s | SEL Logs       | VIF Paths | Health   | Diagnost | ics Faults       | Events | FSM | > > |
|--------------------|------------|--------------|-----------|----------|------------|-------|----------------|-----------|----------|----------|------------------|--------|-----|-----|
| Motherboard CIM    | CPUs       | GPUs         | Memory    | Adapters | HBAs       | NICs  | iSCSI vNIC     | Securi    | ity Stor | age Pe   | ersistent Memory |        |     |     |
| DIMMS Configura    | ion Regi   | ons Nar      | nespace   |          |            |       |                |           |          |          |                  |        |     |     |
| + - Ty Advanced Fi | ter 🕆 Expo | rt 🛛 🚔 Print |           |          |            |       |                |           |          |          |                  |        |     | ¢   |
| Name               |            | N            | lode      |          |            | C     | Capacity (GiB) |           |          | Н        | ealth Status:    |        |     |     |
|                    |            |              |           |          |            |       |                |           |          |          |                  |        |     |     |
| Namespace Pmer     | nDisk1     | R            | aw        |          |            | 9     | 28             |           |          | Н        | ealthy           |        |     |     |
| ▼ Region 2         |            |              |           |          |            |       |                |           |          |          |                  |        |     |     |
| Namespace Pmer     | nDisk1     | R            | law       |          |            | 9     | 28             |           |          | Н        | ealthy           |        |     |     |
| ▼ Region 3         |            |              |           |          |            |       |                |           |          |          |                  |        |     |     |
| Namespace Pmer     | nDisk1     | R            | law       |          |            | 9     | 28             |           |          | Н        | ealthy           |        |     |     |
| ▼ Region 4         |            |              |           |          |            |       |                |           |          |          |                  |        |     |     |
| Namespace Pmer     | nDisk1     | R            | law       |          |            | 9     | 928            |           |          | Н        | ealthy           |        |     |     |

#### 11. Windows에서 **디스크 관리** 콘솔으로 이동하여 새 디스크를 확인합니다. 논리 디스크 관리자가 액세스할 수 있기 전에 MBR 또는 GPT 파티셔닝을 사용하여 디스크를 초기화합니다.

| 🞥 Computer Management                                                                                                    | L <sub>0</sub> °                                                                                      | - 🗆 X           |
|----------------------------------------------------------------------------------------------------|----------------------------------------------------------------------------------------------------|-----------------|
| File Action View Help                                                                                                    |                                                                                                    |                 |
| 🗢 🔿 🖄 📰 📓 📷 🗩 🗙 🖓 📮 🔂 🗉                                                                                                    |                                                                                                    |                 |
| E Computer Management (Local Volume                                                                                                    | Layout Type File System Status                                                                        | Actions         |
| ✓ <sup>™</sup> System Tools                                                                                                    | Simple Basic NTFS Healthy (Boot, Page File, Crash Dump, Primary Partition)                            | Disk Management |
| Scheduler     Scheduler     Scheduler | n 2) Simple Basic Healthy (EFI System Partition)<br>n 2) Simple Basic RAW Healthy (Primary Partition) | More Actions    |
| > 😥 Shared Folders — Recovery                                                                                                    | Simple Basic NTFS Healthy (OEM Partition)                                                             |                 |
| > A Deformance                                                                                                    |                                                                                                    |                 |
| E Device Manager                                                                                                    | Initialize Disk X                                                                                     |                 |
| 🗸 📴 Storage                                                                                                    | You must initialize a disk before Logical Disk Manager can access it.                                 |                 |
| > 🚯 Windows Server Backup                                                                                                    | Select disks:                                                                                         |                 |
| Services and Applications                                                                                                    | ✓ Disk 2                                                                                              |                 |
|                                                                                                    | Disk 3     Disk 4                                                                                     |                 |
|                                                                                                    | ☑ Disk 5                                                                                              |                 |
|                                                                                                    | Les the following partition style for the selected disks:                                             |                 |
| <                                                                                                    | MBR (Master Boot Record)                                                                              |                 |
| = Dick 0                                                                                                    | GPT (GUID Partition Table)                                                                            |                 |
| Basic                                                                                                    | Note: The GPT notition shield not recompised by all proving suggings of                               |                 |
| 1490.40 GB<br>Online                                                                                                    | Windows.                                                                                              |                 |
|                                                                                                    |                                                                                                    |                 |
|                                                                                                    | OK Cancel                                                                                             |                 |
| - Disk 1<br>Basic<br>1490.40 GB<br>Online                                                                                                    | 1490.40 GB RAW<br>Healthy (Primary Partition)                                                         |                 |
| "O Disk 2                                                                                                    |                                                                                                    |                 |
| Unknown                                                                                                    |                                                                                                    |                 |
| Not Initialized                                                                                                    | 1490.42 GB<br>Unallocated                                                                             |                 |
| < > Unallocated                                                                                                    | Primary partition                                                                                     |                 |

# 다음을 확인합니다.

현재 이 구성에 대해 사용 가능한 확인 절차가 없습니다.

# 문제 해결

1. Remove-PmemDisk 명령은 특정 영구 메모리 디스크를 제거합니다. 이 디스크는 오류가 발생한 모듈을 교체해야 하는 경우 사용할 수 있습니다.

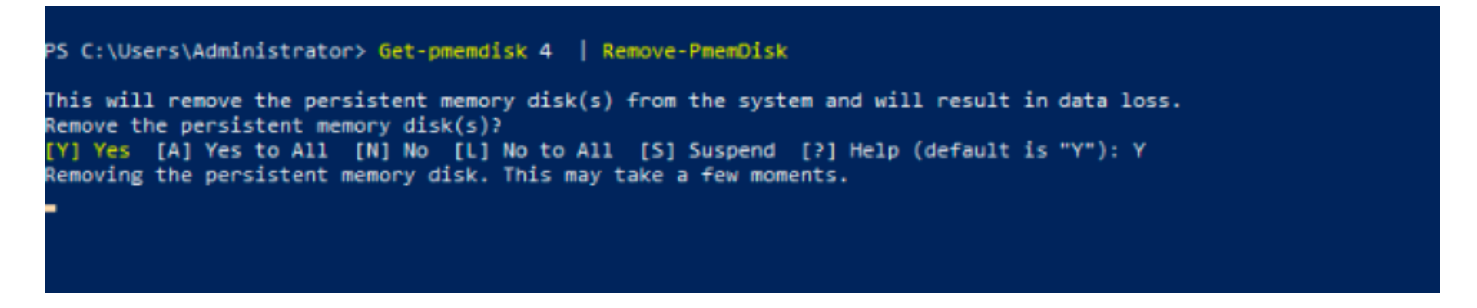

주의:영구 메모리 디스크를 제거하면 해당 디스크의 데이터가 손실됩니다.

2. Get-PmemDisk 명령을 사용하여 사용 가능한 나머지 영구 메모리 디스크를 확인합니다.

| iskNumber  | Size     | HealthStatus | AtomicityType | CanBeRemoved | Physica | alDeviceIds | UnsafeShutdownCount |
|------------|----------|--------------|---------------|--------------|---------|-------------|---------------------|
|            | 928 GB   | Healthy      | None          | True         | {1001,  | 1101}       | 0                   |
|            | 928 GB   | Healthy      | None          | True         | {2001,  | 2101}       | 0                   |
|            | 928 GB   | Healthy      | None          | True         | {3001,  | 3101}       | 0                   |
| S C:\User: | s\Admin: | istrator> _  |               |              |         |             |                     |

3. UCS Manager의 영구 **메모리** 아래에서 영역에 이미지에 표시된 대로 네임스페이스가 더 이상 할 당되지 않은 것이 표시됩니다.

| Motherboard CIMC CPUs          | GPUs Memory  | Adapters HBAs | NICs iSCSI vNICs | Security Storage | Persistent Memory |
|--------------------------------|--------------|---------------|------------------|------------------|-------------------|
| DIMMS Configuration Regio      | ns Namespace |               |                  |                  |                   |
| + - Ty Advanced Filter + Expor | t 🚔 Print    |               |                  |                  | \$                |
| Name                           | Mode         |               | Capacity (GiB)   |                  | Health Status:    |
| Region 1                       |              |               |                  |                  |                   |
|                                |              |               |                  |                  |                   |
| Namespace PmemDisk1            | Raw          |               | 928              |                  | Healthy           |
|                                |              |               |                  |                  |                   |
| Namespace PmemDisk1            | Raw          |               | 928              |                  | Healthy           |
| ▼ Region 4                     |              |               |                  |                  |                   |
| Namespace PmemDisk1            | Raw          |               | 928              |                  | Healthy           |

4. 또는 IPMCTL 유틸리티를 사용하여 인텔 Optane DC 영구 메모리 모듈을 구성하고 관리합니다.

**참고**: IPMCTL은 운영 체제의 UEFI(Unified Extensible Firmware Interface) 셸 또는 터미널 창 에서 시작할 수 있습니다. 5. ipmctl **show -dimm** 명령은 시스템에서 검색된 영구 메모리 모듈을 표시하고 소프트웨어가 통신 할 수 있는지 확인합니다.다른 정보 중에서도 이 명령은 각 DIMM ID, 용량, 상태 및 펌웨어 버전을 출력합니다.

| Shell> ipmctl show | -dimm         |                 |        |               |
|--------------------|---------------|-----------------|--------|---------------|
| DimmID   Capacity  | LockState     | l HealthSi      | tate l | EWVersion     |
| Simila   Sabacità  | Lookotato     | Theartha        | iaro I | THTE SIGN     |
|                    |               |                 |        |               |
| 0x0001   502.5 Git | )   Disabled, | Frozen  Healthy |        | 01.01.00.5276 |
| 0x0101   502.5 Gi  | 3   Disabled, | Frozen  Healthy |        | 01.01.00.5276 |
| 0×1001   502.5 Gi  | 3   Disabled, | Frozen  Healthy |        | 01.01.00.5276 |
| 0×1101   502.5 Gif | 3   Disabled, | Frozen  Healthy |        | 01.01.00.5276 |
| 0x2001   502.5 Gif | 3   Disabled, | Frozen  Healthy |        | 01.01.00.5276 |
| 0x2101   502.5 Gi  | 3   Disabled, | Frozen  Healthy |        | 01.01.00.5276 |
| 0x3001   502.5 Gi  | 3   Disabled, | Frozen  Healthy |        | 01.01.00.5276 |
| 0x3101   502.5 Gi  | 3   Disabled, | Frozen  Healthy |        | 01.01.00.5276 |
| Shell>             |               |                 |        |               |

6. ipmctlshow -memory resources 명령은 프로비저닝된 용량을 표시합니다.

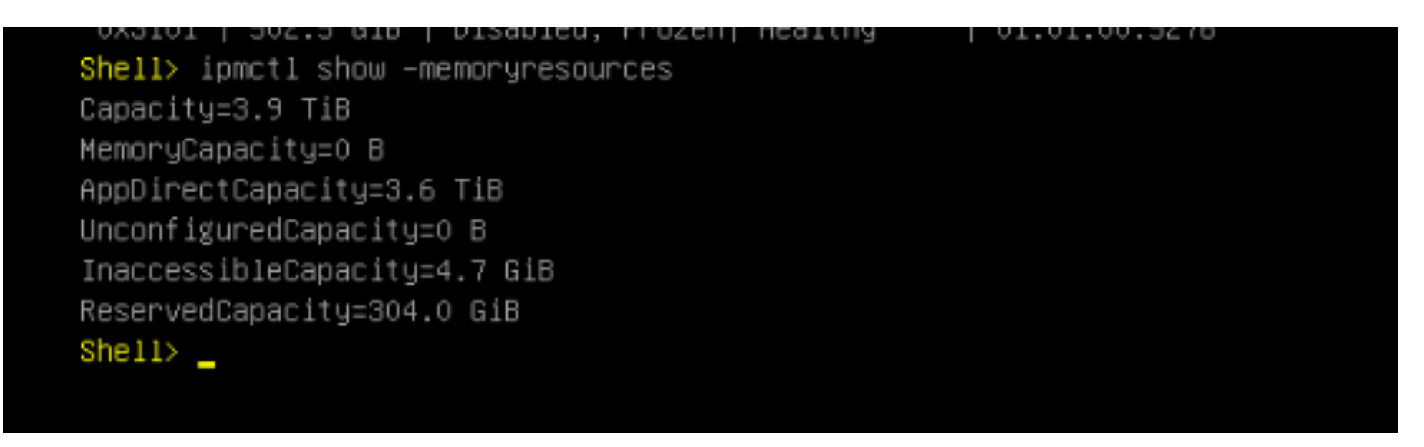

7. ipmctl **show -region** 명령은 사용 가능한 영역을 표시하며, 영역 1은 **사용 가능한 용량을** 가지고 있습니다.

| Shell> ipm | ctl show - | -region   |             |        |       |              |          |
|------------|------------|-----------|-------------|--------|-------|--------------|----------|
| RegionID   | SocketID   | Persisten | tMemoryType | Capaci | ity   | FreeCapacity | HealthSt |
| ate        |            |           |             |        |       |              |          |
|            |            |           |             |        | ===== |              |          |
| ====       |            |           |             |        |       |              |          |
| 0x0001     | 0×0000     | AppDirect |             | 928.0  | GiB   | 928.0 GiB    | Healthy  |
| 0x0002     | 0x0001     | AppDirect |             | 928.0  | GiB   | 0 B          | Healthy  |
| 0x0003     | 0x0002     | AppDirect |             | 928.0  | GiB   | 0 B          | Healthy  |
| 0x0004     | 0x0003     | AppDirect |             | 928.0  | GiB   | 0 B          | Healthy  |
| Shell>     |            |           |             |        |       |              |          |

8. ipmctl create -namespace 명령은 사용 가능한 영역에 네임스페이스를 만듭니다.

| Shell> ipmctl create -namespace<br>Current namespace configuration | -region 1             |  |  |
|--------------------------------------------------------------------|-----------------------|--|--|
| NamespaceId=0x0101                                                 |                       |  |  |
| HealthState=Healthy                                                |                       |  |  |
| Name=                                                              |                       |  |  |
| Capacity=928.0 GiB                                                 |                       |  |  |
| RegionID=1                                                         |                       |  |  |
| BlockSize=4096 B                                                   |                       |  |  |
| Mode=None                                                          |                       |  |  |
| LabelVersion=1.2                                                   |                       |  |  |
| NamespaceGuid=2C428566-F645-4                                      | 3F3-A788-20032C6E9A7C |  |  |
| Shell>                                                             |                       |  |  |

9. 이제 이미지에 표시된 대로 모든 영역이 네임스페이스에 할당됩니다.

| Shell> i<br>RegionI | oma<br>D   C | ctl show<br>SocketID | -re | egion<br>PersistentMemoryType |   | Capacit | ty  | I  | FreeCapacity |    | HealthSt |
|---------------------|--------------|----------------------|-----|-------------------------------|---|---------|-----|----|--------------|----|----------|
| ate                 |              |                      |     |                               |   |         |     |    |              |    |          |
| ========            |              |                      | ==: |                               | = |         |     | == |              | == |          |
| ====                |              |                      |     |                               |   |         |     |    |              |    |          |
| 0x0001              | I            | 0x0000               |     | AppDirect                     |   | 928.0 0 | GiB | I  | 0 B          |    | Healthy  |
| 0x0002              | Ì            | 0x0001               |     | AppDirect                     |   | 928.0 0 | ыв  | Ì  | 0 В          |    | Healthy  |
| 0x0003              | Ì            | 0x0002               |     | AppDirect                     |   | 928.0 0 | GіВ | İ  | 0 В          |    | Healthy  |
| 0x0004              | Ì            | 0x0003               |     | AppDirect                     |   | 928.0 0 | GiB | İ  | 0 В          |    | Healthy  |
| Shell> _            |              |                      |     |                               |   |         |     |    |              |    |          |
| SHELLY _            |              |                      |     |                               |   |         |     |    |              |    |          |

10. UCS Manager에서 이미지에 표시된 대로 **영구 메모리**에 생성된 네임스페이스를 확인할 수 있 습니다.

| General Inventory       | Virtual Mac | hines Installed F | irmware  | CIMC Sessi | ons  | SEL Logs       | VIF Paths | Health  | Diagnostics | Faults    | Events | FSM | > > |
|-------------------------|-------------|-------------------|----------|------------|------|----------------|-----------|---------|-------------|-----------|--------|-----|-----|
| Motherboard CIMC        | CPUs G      | PUs Memory        | Adapters | HBAs       | NICs | iSCSI vNIC     | s Securit | y Stora | ge Persiste | nt Memory |        |     |     |
| DIMMS Configuration     | Regions     | Namespace         |          |            |      |                |           |         |             |           |        |     |     |
| + - Tre Advanced Filter | 🕂 Export 📲  | Print             |          |            |      |                |           |         |             |           |        |     | ¢   |
| Name                    |             | Mode              |          |            | (    | Capacity (GiB) |           |         | Health S    | Status:   |        |     |     |
|                         |             |                   |          |            |      |                |           |         |             |           |        |     |     |
| Namespace               |             | Raw               |          |            | 1    | 928            |           |         | Healthy     |           |        |     |     |
| - Region 2              |             |                   |          |            |      |                |           |         |             |           |        |     |     |
| Namespace PmemDi        | sk1         | Raw               |          |            | 9    | 928            |           |         | Healthy     |           |        |     |     |
| 🔫 Region 3              |             |                   |          |            |      |                |           |         |             |           |        |     |     |
| Namespace PmemDi        | sk1         | Raw               |          |            | 1    | 928            |           |         | Healthy     |           |        |     |     |
| ➡ Region 4              |             |                   |          |            |      |                |           |         |             |           |        |     |     |
| Namespace PmemDis       | sk1         | Raw               |          |            | 9    | 928            |           |         | Healthy     |           |        |     |     |

### **참고**: IPMCTL에 대해 사용 가능한 모든 명령을 검토합니다. I<u>PMCTL 사용 설명서</u>

참조

- <u>UCSM DC 영구 메모리 모듈 구성 및 관리</u>
- 빠른 시작 가이드:인텔® Optane™ DC 영구 메모리 프로비저닝
- <u>Windows 서버:영구 메모리 이해 및 구축</u>
- <u>기술 지원 및 문서 Cisco Systems</u>